# brother

QL-500 QL-560 QL-570 QL-650TD QL-1050

# Softwareinstallationsvejledning

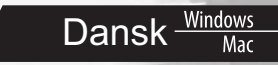

LB9154001

# Indledning

# Egenskaber

| P-touch Editor                                      | Gør det let at oprette et bredt udvalg af brugerdefinerede etiketter i<br>avancerede layouts med forskellige skrifttyper, skabeloner og<br>stregtegninger.                                                                                                    |
|-----------------------------------------------------|----------------------------------------------------------------------------------------------------|
| Printer Driver                                      | Giver dig mulighed for at udskrive etiketter fra den tilsluttede<br>P-touch-etiketmaskine, når du bruger P-touch Editor på en pc.                                                                                                    |
| P-touch Address Book<br>(kun Windows <sup>®</sup> ) | P-touch Address Book er et softwareprogram til oprettelse af et<br>computerbaseret adressekartotek og udskrivning af holdbare etiketter<br>med forudbestemt størrelse. Med denne enkle software er det nemt at<br>oprette adresseetiketter og navneskilte. Det er også muligt at importere<br>data fra andre programmer (CSV-filer eller Microsoft Outlook-<br>kontaktpersondata). Programmet indeholder et foruddefineret sæt<br>layouttyper, men brugerne kan også oprettes deres egne layout. |

# Forholdsregler i forbindelse med cd-rom'en

- Rids ikke cd-rom'en.
- · Udsæt ikke cd-rom'en for meget høje eller lave temperaturer.
- Sæt ikke ting på cd-rom'en, og udsæt den ikke for stød.
- · Softwaren på cd-rom'en er udelukkende beregnet til brug sammen med den købte maskine. Den kan installeres på flere pc'er til brug på f.eks. et kontor.
- Sæt ikke USB-kablet i pc'en, før softwaren er installeret, og du får besked om at sætte kablet i.

# <u>Systemkrav</u>

# Operativsystem

Inden installation skal du kontrollere, at din systemkonfiguration opfylder følgende krav.

| Operativ system | Windows <sup>®*1</sup> | Windows <sup>®</sup> XP/Windows Vista <sup>®</sup> /Windows <sup>®</sup> 7 |
|-----------------|------------------------|----------------------------------------------------------------------------|
| (OS)            | Macintosh <sup>®</sup> | Mac OS <sup>®</sup> X 10.3.9 - 10.6                                        |
| Hard diak       | Windows <sup>®*1</sup> | Diskplads 70 MB eller mere <sup>*2</sup>                                   |
| naru-uisk       | Macintosh®             | Diskplads 100 MB eller mere*2                                              |
| Interface       | Windows <sup>®*1</sup> | RS-232C <sup>*3 *4</sup> ,<br>USB-port (USB-spec. 1.1- eller 2.0-protokol) |
|                 | Macintosh®             | USB-port (USB-spec. 1.1- eller 2.0-protokol)                               |
| Andet           | Cd-rom-drev            |                                                                            |

\*1 Computeren skal opfylde Microsoft<sup>®</sup>s anbefalinger for det installerede operativsystem.

\*2 Nødvendig ledig plads til installation af programmet med alle funktioner.

\*3 RS-232C-interfacet skal bruges ved udskrivning med ESC/P-kommandoer. \*4 Kun til QL-650TD/QL-1050

- · Microsoft, Windows Vista og Windows er enten registrerede varemærker eller varemærker tilhørende Microsoft Corp. i USA og/eller andre lande.
- Apple, Macintosh og Mac OS er registrerede varemærker tilhørende Apple Inc. i USA og andre lande.
- Navnene på anden software eller andre produkter, der nævnes i dette dokument, er varemærker eller registrerede varemærker tilhørende de virksomheder, som har udviklet dem.

# Installation af software og printerdriver (for Windows®)

Printernavnene på de følgende skærmbilleder kan variere fra dit produkt. Installationsproceduren varierer afhængigt af computerens operativsystem. Installationsproceduren kan ændres uden varsel.

() Tilslut ikke printeren til computeren, før du bliver bedt om det.

Dette afsnit beskriver, hvordan P-touch Editor 5.0, P-touch Address Book 1.1, printerdriver samt Softwarebrugsanvisning installeres. Følgende er et eksempel fra Windows Vista<sup>®</sup>.

#### Start computeren, og sæt cd-rom'en i cd-rom-drevet.

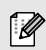

Hvis den ikke starter automatisk, skal du åbne filerne på cd-rom'en og dobbeltklikke på ikonet "Setup.exe".

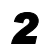

#### Klik på "Standardinstallation".

Installationsenheder:

#### Standardinstallation

P-touch Editor 5.0, P-touch Address Book 1.1, printerdriver og Softwarebrugsanvisning (PDF-fil)

#### **O**Brugerdefineret installation

P-touch Editor 5.0, P-touch Address Book 1.1, printerdriver og Softwarebrugsanvisning (PDF-fil) kan installeres separat.

| QL Series Installer                    | Klik på knappen til højre<br>for at få den nyeste<br>version.              | Brother Solutions Cente                                                   |
|----------------------------------------|----------------------------------------------------------------------------|---------------------------------------------------------------------------|
| Standardinstallation                   | Installerer P-touch Edit<br>brugerdefinerede etik<br>drivere og Brugsanvis | tor og skabeloner til design a<br>etter, anden software, P-tour<br>ining. |
| Brugerdefineret installation           |                                                                            |                                                                           |
| <ul> <li>Vis Brugsanvisning</li> </ul> |                                                                            |                                                                           |
| Download Adobe Reader                  |                                                                            |                                                                           |
| Installationssprog:                    |                                                                            | Drali                                                                     |
| Dansk                                  | *                                                                          | 1 stores                                                                  |

# Softwarebrugsanvisning (PDF-fil)

#### Oownload Adobe Reader

Link til download-siden for Adobe<sup>®</sup> Reader<sup>®</sup> vil blive vist.

- **3** Læs licensaftalen, og klik på [Ja], hvis du accepterer vilkår og betingelser.
- **4** Følg vejledningen på skærmen.
- **5** Marker afkrydsningsfeltet ud for de tilføjelsesprogrammer, du vil installere, og klik derefter på [Næste].
- Sørg for, at Microsoft<sup>®</sup> Office-programmer er lukket.
  - Læs Softwarebrugsanvisning (PDF-fil) for at få oplysninger om tilføjelsesprogrammer.

| Indstillinger for tilføjelsesprogra                            | san                                        |          |
|----------------------------------------------------------------|--------------------------------------------|----------|
| Velg verligst de Microsoft (R) Offin<br>tillgebesturktionerne. | ce program(mer) fra hvilke du ønsker at an | vende    |
| Word Add In                                                    |                                            |          |
| Excel Add In                                                   |                                            |          |
| 🔽 Qutlook Add-In                                               |                                            |          |
|                                                                |                                            |          |
|                                                                |                                            |          |
|                                                                |                                            |          |
|                                                                |                                            |          |
| InstallShield                                                  |                                            | _        |
|                                                                | Thursday Manufactor                        | Annutur. |

Ø

Vælg den ønskede model, og klik derefter på

- 7 Når du bliver bedt om det, skal du tilslutte printeren for at færdiggøre installationen af printerdriveren.
  - For USB-installationen er det vigtigt, at du ikke tilslutter printeren til computeren, før du bliver bedt om at gøre det.
  - Inden du tilslutter USB-interfacekablet, skal du fjerne den forsigtighedsmærkat, der er sat på maskinens USB-port.

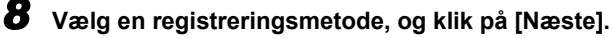

- Hvis du vælger "Ja, vis siden", går du videre til online brugerregistreringssiden, inden du afslutter installationen (anbefales).
- Hvis du vælger "Nej, vis ikke siden", fortsætter installationen.

## **9** Klik på [Udfør].

Software installationen er nu gennemført.

Når du bliver bedt om at genstarte computeren, skal du vælge "Genstart" og klik ke på [Udfør].

# **10** Start software.

Ø

- Klik på [Start] [Alle programmer] [Brother P-touch] [P-touch Editor 5.0] for at starte P-touch Editor.
- Klik på [Start] [Alle programmer] [Brother P-touch] [P-touch Address Book 1.1] for at starte P-touch Address Book.
- Læs → "Softwarebrugsanvisning (PDF-fil)" for at få oplysninger om softwaren.
- Du kan finde Softwarebrugsanvisning (PDF) ved at klikke på [Start] [Alle programmer] -[Brother P-touch] - [Manuals] - [QL-Series] - [Softwarebrugsanvisning].

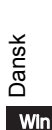

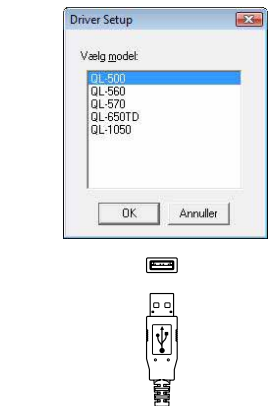

Sæt kablet i USB-porten Sæt kablet i på QL. USB-porten på pc'en.

Ø

# Afinstallation af software og printerdriver (for Windows®

I dette afsnit beskrives det, hvordan du fjerner programfilerne og printerdriveren. I de følgende trin er angivet QL-XXX. Læs "XXX" som dit printernavn.

# Afinstallation af P-touch Editor

## • Windows<sup>®</sup> XP

Åbn [Kontrolpanel], og gå til [Tilføj eller fjern programmer]. Dialogboksen [Tilføj eller fjern programmer] vises.

#### Windows Vista<sup>®</sup>/Windows<sup>®</sup> 7 I [Kontrolpanel] skal du gå til [Programmer] og åbne [Programmer og funktioner]. Dialogboksen [Fjern eller rediger et program] vises.

2 Vælg "Brother P-touch Editor 5.0", og klik på [Fjern (XP/Windows Vista<sup>®</sup>/ Windows<sup>®</sup> 7)].

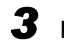

Ø

## 3 Klik på [OK].

Afinstallationen starter. Når softwaren er fjernet fra computeren, vises dialogboksen [Vedligeholdelse er fuldført].

4 Luk dialogboksen [Tilføj eller fjern programmer (XP)/Programmer og funktioner (Windows Vista<sup>®</sup>/Windows<sup>®</sup> 7)]. P-touch Editor er blevet fiernet.

P-touch Address Book og Softwarebrugsanvisning (PDF-fil) kan fjernes på samme måde.

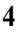

# Afinstallation af printerdriveren

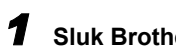

Ø

- Sluk Brother QL-XXX.
- **2** Windows<sup>®</sup> XP

Klik på knappen "Start", og åbn vinduet [Printere og faxenheder].

Windows Vista<sup>®</sup>

I [Kontrolpanel] skal du gå til [Hardware og lyd] og åbne [Printere].

• Windows<sup>®</sup> 7 Klik på 🔞, og gå til [Enheder og printere].

Du kan finde flere oplysninger i Windows<sup>®</sup> Hjælp.

## **3** • Windows<sup>®</sup> XP

Vælg "Brother QL-XXX", og klik på [Filer] - [Slet].

Windows Vista<sup>®</sup>/Windows<sup>®</sup> 7
 Vælg "Brother QL-XXX", højreklik på ikonet, og klik derefter på [Slet] (Windows Vista<sup>®</sup>)/[Fjern enhed] (Windows<sup>®</sup> 7).

# 4 • Windows<sup>®</sup> XP

Gå til [Filer] - [Serveregenskaber].

#### Windows Vista<sup>®</sup>

I vinduet [Printere] skal du højreklikke og gå til [Kør som administrator] - [Serveregenskaber...].

Hvis godkendelsesdialogboksen vises, skal du klikke på [Fortsæt]. Hvis dialogboksen [Brugerkontokontrol] vises, skal du indtaste adgangskoden og klikke på [OK].

#### • Windows<sup>®</sup> 7

Vælg [Fax] eller [Microsoft XPS Document Writer] i vinduet [Enheder og printere], og klik derefter på [Egenskaber for printerserver], som vises på menulinjen.

# 5 • Windows<sup>®</sup> XP

Klik på fanen [Drivere], og vælg "Brother QL-XXX". Klik derefter på [Fjern].

#### Windows Vista<sup>®</sup>

Klik på fanen [Drivere], og vælg "Brother QL-XXX". Klik derefter på [Fjern...].

#### Windows<sup>®</sup> 7

Klik på fanen [Drivere], og klik derefter på [Skift driverindstillinger]. (Hvis der vises en brugerkontokontrolmeddelelse, skal du indtaste adgangskoden og derefter klikke på [OK].) Vælg "Brother QL-XXX", og klik derefter på [Fjern...].

## 6 • Windows<sup>®</sup> XP

Gå nu til trin 7.

- Windows Vista<sup>®</sup>/Windows<sup>®</sup> 7
   Vælg [Fjern driverne og driverpakkerne], og klik på [OK]. Følg vejledningen på skærmen.
- Luk vinduet [Egenskaber for printerserver].
   Printerdriveren er blevet fjernet.

Dansk

# Sådan bruges P-touch Editor Help (for Windows®)

## Start af P-touch Editor Hjælp

Følgende er et eksempel fra Windows Vista<sup>®</sup>. Printernavnene på de følgende skærmbilleder kan variere fra dit produkt.

#### Begynd med at klikke på knappen Start (6)

Klik på knappen Start (
) på værktøjslinjen, og peg på [Alle programmer] for at starte P-touch Editor Hjælp. Klik på [Brother P-touch] og [P-touch Editor 5.0 Hjælp].

#### Begynd fra dialogboksen Ny/åbn

Når du starter P-touch Editor 5.0, og dialogboksen Ny/åbn vises, skal du klikke på "<u>Hjælp - Sådan gør du</u>".

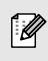

Hvis du klikker på Søg efter opdateringer i felt et i højre side, kan du kontrollere, om der er en opdatering tilgængelig for P-touch Editor på websitet.

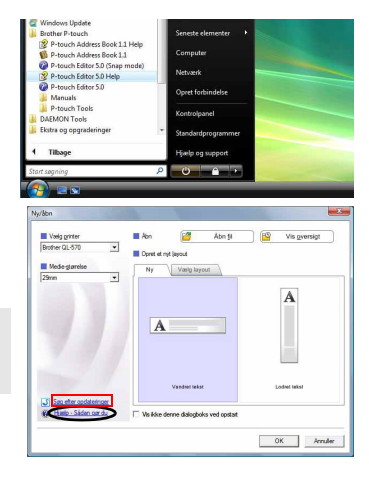

#### ■ Begynd fra P-touch Editor

Klik på menuen Hjælp, og vælg P-touch Editor-hjælp.

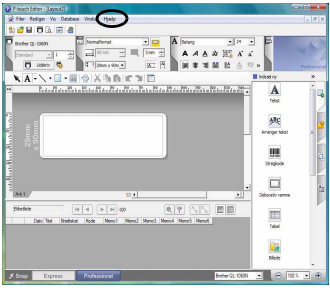

Professional-tilstand

#### Start fra Snap-tilstand

Højreklik på musen, og vælg P-touch Editor Hjælp.

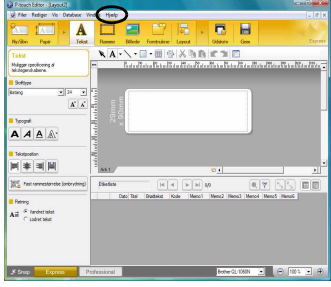

Express-tilstand

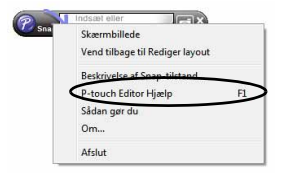

# Installation af software og printerdriver (Mac OS®)

Dette afsnit beskriver, hvordan P-touch Editor 5.0, skrifttyper, skabelonen Auto Format, clipart og printerdriveren installeres. Når driveren er installeret, beskrives konfigurationen af driveren.

- Maskinen må ikke sluttes til Macintosh<sup>®</sup>, før driverinstallationen er gennemført. USBkablet må ikke tilsluttes, før du bliver bedt om det.
  - Du skal have administratorrettigheder til computeren for at kunne installere programmet.

Her forklares eksemplet i Mac OS<sup>®</sup> X 10.5.7. I de følgende trin kan du se QL-XXX. Din printers navn er angivet som "XXX".

- Start din Macintosh<sup>®</sup>, og sæt cd-rom'en i cd-rom-drevet. Dobbeltklikk på ikonet QL\_Series (cd-rom).
- **2** Klik på mappen [Mac OS X], og dobbeltklik på [QL-XXX Driver.pkg]. Følg vejledningen på skærmen.
- **3** Når installationen er gennemført, og skærmbilledet til højre vises, skal du klikke på [Luk]. Installationen af printerdriveren er gennemført. Installer derefter P-touch Editor 5.0.

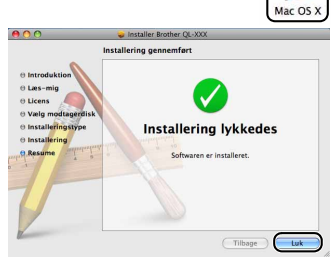

- Dobbeltklik på [P-touch Editor 5.0 Installer.mpkg] i mappen [Mac OS X]. P-touch Editor 5.0-installationsprogrammet starter. Følg vejledningen på skærmen.
- 5 Når installationen er gennemført, og du får vist meddelelsen "Klik på Start igen for at færdiggøre installering af softwaren.", skal du klikke på [Start igen].

Macintosh® genstartes.

Installationen af softwaren er gennemført.

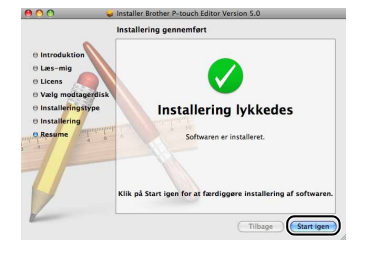

Dansk

| 6  | Efter genstart af computeren skal<br>du slutte USB-kablet til maskinen.                                                                                                    | ۲                                                                       |                                                      |
|----|----------------------------------------------------------------------------------------------------|-------------------------------------------------------------------------|------------------------------------------------------|
| !  | Fjern advarselsetiketten fra USB-porten bag<br>på maskinen, og tilslut USB-kablet.                                                                                                    |                                                                         |                                                      |
| 7  | Slut USB-kablet til USB-porten på din<br>Macintosh <sup>®</sup> .<br>Tryk derefter på ON/OFF-knappen<br>(心) på maskinen for at tænde for den.                                                                                                    | ∐<br>Sæt kablet i USB-porten<br>på QL.                                  | 臂<br>Sæt kablet i<br>USB-porten på pc'en.            |
| Ø  | Hvis du til slutter maskinen til din Macintosh <sup>®</sup> v<br>bliver registreret korrekt. Tilslut maskinen direk                                                                                                    | ria en USB-hub, kan de<br>te til USB-porten på di                       | et være, at den ikke<br>in Macintosh <sup>®</sup> .  |
| 8  | <ul> <li>Mac OS<sup>®</sup> X 10.3.9 - 10.4.x<br/>Dobbeltklik på drevet, hvor Mac OS<sup>®</sup> X<br/>[Programmer] - [Hjælpeprogrammer] - [</li> <li>Mac OS<sup>®</sup> X 10.5.x - 10.6<br/>Klik i rækkefølgen [Apple menu] - [System</li> </ul>                                       | er installeret, og klik<br>Printerværktøj].<br>mindstillinger], og klil | k i rækkefølgen<br>k på [Udskriv & Fax].             |
| 9  | <ul> <li>Mac OS<sup>®</sup> X 10.3.9 - 10.4.x<br/>Klik på [Tilføj], og vælg USB øverst på s<br/>Vælg QL-XXX på listen, og klik på [Tilføj</li> <li>Mac OS<sup>®</sup> X 10.5.x - 10.6<br/>Vælg "Brother QL-XXX" på listen, og klil<br/>[Printerliste] / [Udskriv &amp; Fax].</li> </ul> | skærmen.<br>] igen for at føje print<br>k på [TIIføj] / 🛨 for a         | eren til [Printerliste].<br>at tilføje printeren til |
| 10 | Når skærmbilledet vender tilbage til<br>[Printerliste] / [Udskriv & Fax] og Fax-<br>skærmen, skal du kontrollere, at QL-XX<br>tilføjet og lukke [Printerliste] / [Udskriv<br>Fax] og Fax-skærmen.                                                                                       | X er                                                                    | Printerlise                                          |

Du kan nu bruge maskinen.

| Vælg som standard | Tilfej | Slet | Værktøj | ColorSync | Vis info |           |  |
|-------------------|--------|------|---------|-----------|----------|-----------|--|
| Navn              |        |      | Status  | Type      |          |           |  |
| ₽ QL-XXX          |        |      |         | Brother   | QL-XXX   | CUPS v1.1 |  |
|                   |        |      |         |           |          |           |  |
|                   |        |      |         |           |          |           |  |
|                   |        |      |         |           |          |           |  |
|                   |        |      |         |           |          |           |  |
|                   |        |      |         |           |          |           |  |
|                   |        |      |         |           |          |           |  |
|                   |        |      |         |           |          |           |  |
|                   |        |      |         |           |          |           |  |
|                   |        |      |         |           |          |           |  |
|                   |        |      |         |           |          |           |  |
|                   |        |      |         |           |          |           |  |

Se P-touch Editor Hjælp for at få yderligere oplysninger om software.

# Afinstallation af software og printerdriver (Mac OS®)

I dette afsnit beskrives det, hvordan du fjerner programfilerne og printerdriveren. I følgende trin kan du se QL-XXX. Læs "XXX" som dit printernavn.

# Afinstallation af P-touch Editor

1 På det drev, hvor P-touch Editor er installeret, skal du dobbeltklikke på mappen [Programmer], [P-touch Editor 5.0], [Uninstall P-touch] og [UninstallPtEditor.command].

Vinduet [Terminal] vises, hvorefter processen, der fjerner filerne, starter.

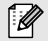

Ø

Der kræves administratorrettigheder for at fierne filerne.

Hvis vinduet [Terminal] ikke vises, når du dobbeltklikker på [UninstallPtEditor.command], skal du høireklikke (eller holde Ctrl nede, mens du klikker) på [UninstallPtEditor.command]. Genvejsmenuen vises. Åbn vinduet [Terminal] fra genvejsmenuen.

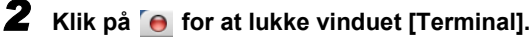

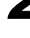

#### 3 Slet mappen [P-touch Editor 5.0] fra mappen [Programmer].

Før du sletter mappen [P-touch Editor 5.0], skal du kontrollere, om den indeholder filer, du skal bruge.

P-touch Editor er nu fjernet.

## Afinstallation af printerdriveren

## **1** Sluk printeren.

**2** • Mac OS<sup>®</sup> X 10.3.9 - 10.4.x

Dobbeltklik på det drev, hvor Mac OS® X er installeret, og dobbeltklik på [Programmer] - [Hjælpeprogrammer] - [Printeropsætningsprogram]. Dialogboksen [Printer List] vises.

• Mac OS<sup>®</sup> X 10.5.x - 10.6 Klik på [Apple-menuen] - [Systemindstillinger], og klik på [Udskriv & fax]

- **3** Mac OS<sup>®</sup> X 10.3.9 10.4.x Vælg "QL-XXX", og klik på 🧕 (Slet).
  - Mac OS<sup>®</sup> X 10.5.x 10.6 Væla "QL-XXX" og klik på – .

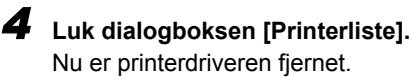

Mac

# Sådan bruges P-touch Editor Help (Mac OS<sup>®</sup>)

## Start af P-touch Editor Hjælp

Følgende er et eksempel fra Mac OS<sup>®</sup> X 10.4.9. Printernavnene på følgende skærmbilleder kan variere fra dit produkt.

### ■ Start fra dialogboksen "New/Open" (Ny/åbn)

l dialogboksen New/Open skal du klikke på "<u>Help - How To</u>".

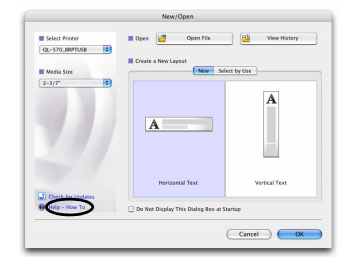

#### Start fra P-touch Editor

For at starte hjælpen i P-touch Editor skal du klikke på menuen Help og vælge P-touch Editor Help.

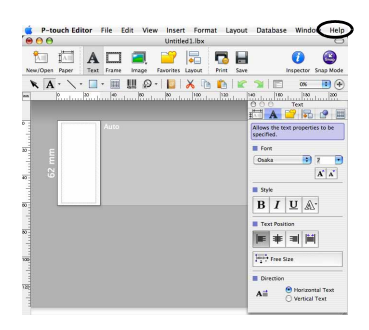

# Forskellige etiketter

Her er eksempler på etiketter, du kan oprette med Brother QL-printeren. Der findes en række etiketter at vælge imellem. Gå til side 12 for at få flere oplysninger.

# Vælg den etikettype, du vil oprette.

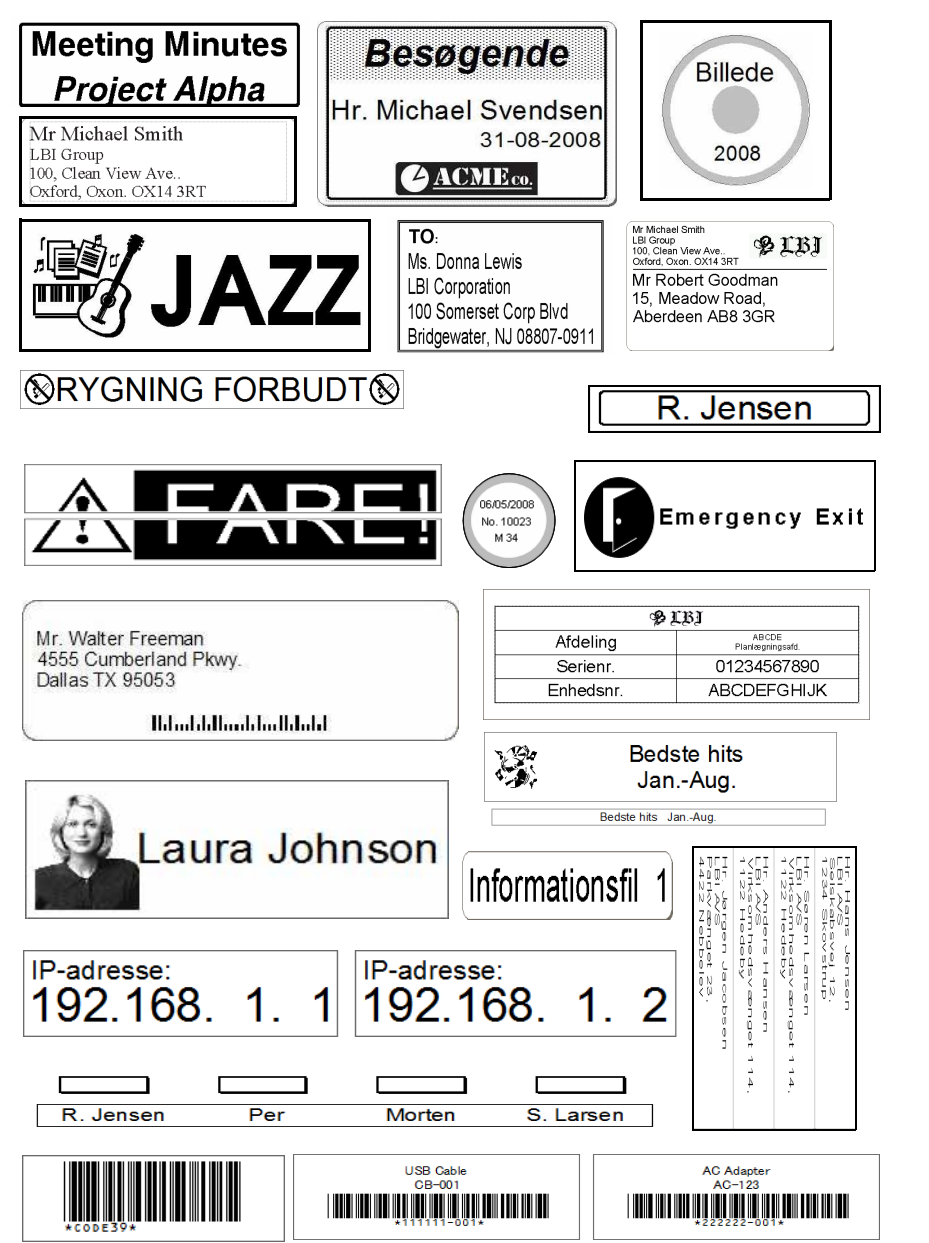

Dansk

Mac

# Generelle fremgangsmåder

Dette afsnit beskriver den generelle fremgangsmåde for oprettelse af etiketter.

# Tilslutning til pc

#### Oprettelse af etiketdata

Indtast tekst direkte i P-touch Editor, eller kopier tekst fra et Microsoft<sup>®</sup> Officeprogram.

Anvend P-touch Editors mange redigeringsfunktioner til at formatere og dekorere din etiket.

• Indtast tekst i P-touch Editor.

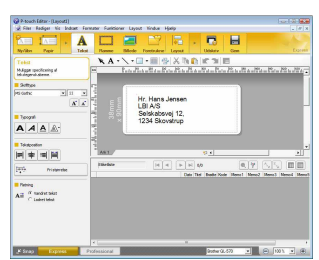

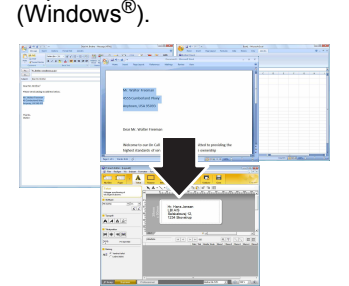

Kopier tekst fra Microsoft<sup>®</sup> Office

Se funktionen P-touch Editor-hjælp for at få oplysninger om, hvordan du opretter etiketter.

#### **2** Udskrivning af etiket

Udskriv etiketten på Brother QL-printeren.

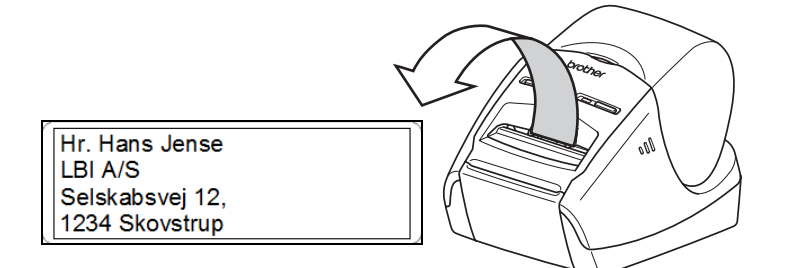

Se funktionen P-touch Editor-hjælp for at få oplysninger om, hvordan du udskriver etiketter.

Tag dine etiketter ud af etiket-output porten for at forhindre papirstop.

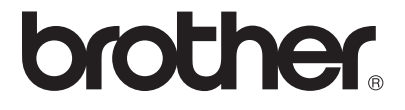